Phonothecaire Planificateur des operations logistiques Oualiticien Becherchiste acteur territorial Besponsable achats la applique Lentreprise Specialiste en froid light que Specialiste en ingénierie documentaire styliste Supply chain marager l'appratoire de recherche des industries de process e appratoire de recherche des industries de process emes tropicaux. Technicien en bioinformatique -geophysicien Lechnicien superieur en projets de maceutoue, geophicien superieur en projets de naceutoue, geophicien superieur en projets de naceutoue, geophicien superieur en projets de maceutoue, geophicien superieur en projets de naceutoue geophicien superieur en information

# le cnam

#### 1. Se connecter à l'Espace Numérique de Formation (ENF)

|                                             | le c <b>nam</b>                                                                                                    | Espace numériq <b>ue de formation</b>                                                                   |
|---------------------------------------------|----------------------------------------------------------------------------------------------------|----------------------------------------------------------------------------------------------------|
|                                             | Accuell                                                                                                    |                                                                                                    |
| Accéder à l'adresse 1<br>https://lecnam.net | Authentification à l'Espace Numérique de Formation                                                                                                    |                                                                                                    |
|                                             | Les champs marqués d'une astérisque (*) sont déljustoires         Les champs marqués d'une astérisque (*) sont déljustoires         Lésses lecnam.net ou nom d'utilisateur*         Mot de passe*         Le connecter         Mot de passe oublié? | Renseigner son « nom<br>d'utilisateur » et son « mot<br>de passe » puis cliquer sur<br>« se connecter » |

#### 2. Accéder à votre UE

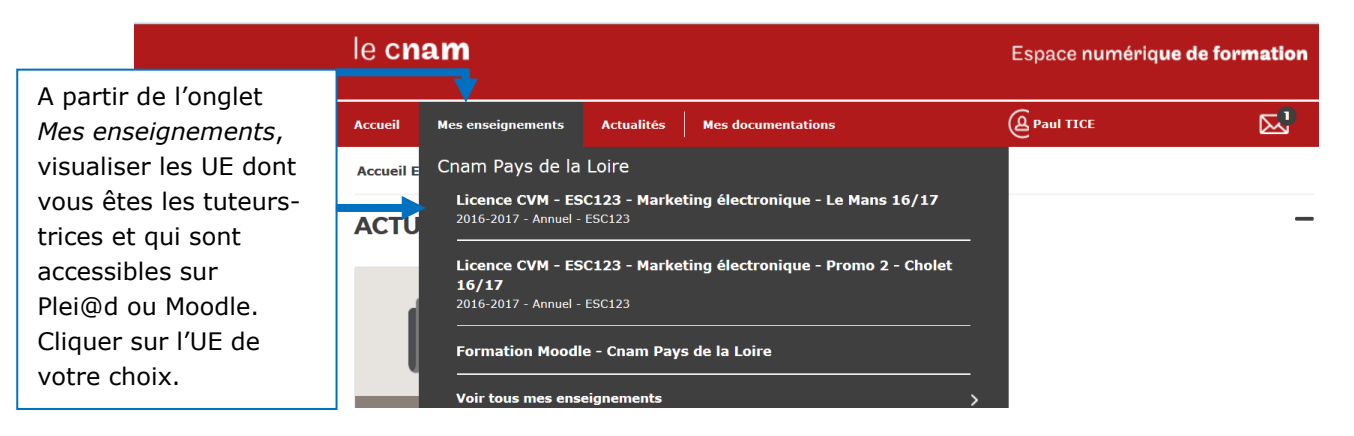

#### 3. Activer le mode édition pour modifier le contenu votre UE

| le C <b>nam</b><br>Pays de la Loire                                                                                                 | 9 f ≇                                                                                                    | Langage (FR)                                            | Paul TICE               |
|----------------------------------------------------------------------------------------------------|----------------------------------------------------------------------------------------------------|---------------------------------------------------------|-------------------------|
| Portail ENF / Accueil / Formation Moodle - Cnam Pays Formation Moodle - Cnam Pays                                                   | de la Loire<br>de la Loire                                                                                                    | Cliquer pour « activer le<br>mode édition » de votre UE | ACTIVER LE MODE ÉDITION |
| ACCUEII Cours actuel Cours actuel Corration Moodle - Cnam Pays de la Loire Participants Fornicipants Sénace 00 : Pour bien démarrer | Séance 00 : Pour bien démarren<br>Dans cette séance de démarrage, vous trouverez :<br>- un questionnaire de présentation à compléter<br>- une ressource PDF à consulter<br>- un lien vers le mur de présentation de la formation | r                                                       | Votre progression       |

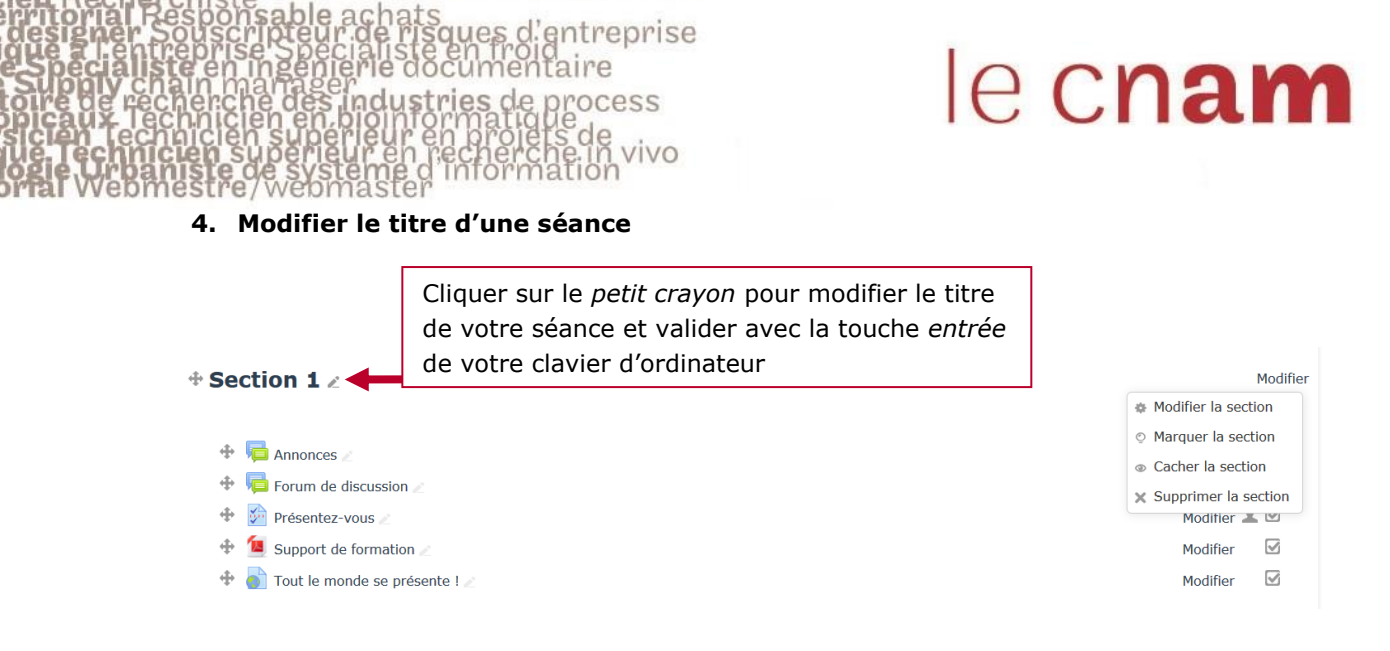

operations logistiques

des

#### 5. Afficher/cacher une séance

Pour *cacher* ou *afficher* une séance, cliquer sur le bouton *modifier* en face du nom de la séance puis sur « *cacher* » *ou* « *afficher* »

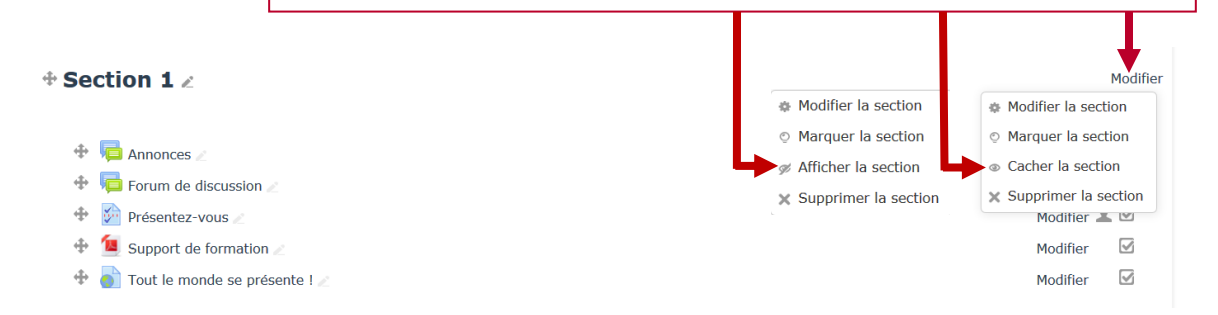

### 6. Ajouter un ficher

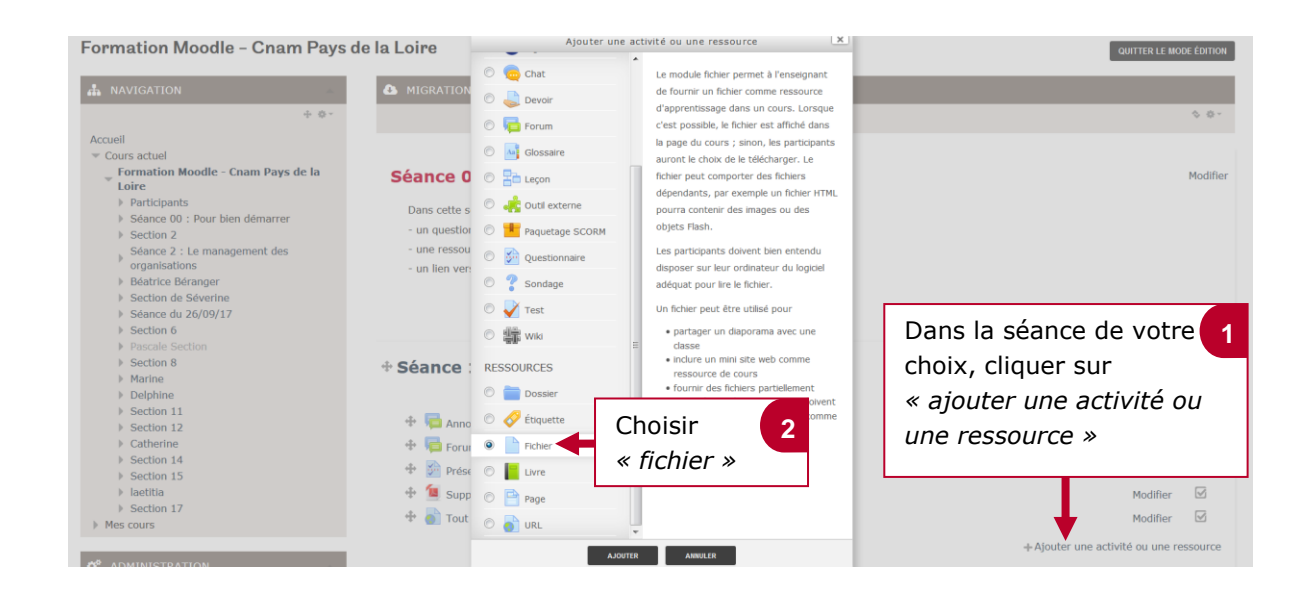

onotheca ke Planificateur des operations logistiques la liticien Recherchiste eur territorial Responsable achats ounc designer Souscripteur de risques d'entreprise applique a entreprise Specialiste en froid atique specialiste en ingénierie documentaire tyliste Supply chain marager appratoire de recherche des industries de process tes tropicaux. Technicien en bioinformatique eophysicien Technicien superieur en projets de ceutique de conficien superieur en projets de ceutique de sterme de systeme d'information

Nommer le fichier

7.

## le c**nam**

#### Donner un nom au fichier 1 Nom\* Description 📰 🗛 B I 🗄 🗄 🖉 🔅 🖬 🖻 Possibilité de donner une description ou une consigne en Cocher cette case afin que la description ou la rapport avec le fichier consigne en rapport avec le fichier puisse Afficher la description sur la apparaître directement sur la page de votre page de cours cours 2 ux fichiers : 140Mo nale des no Sélectionner des fichiers 88 🗏 🖄 Fichiers Glisser-déposer le fichier ou 2 cliquer sur la flèche bleue pour aller récupérer le fichier sur votre ordinateur Vous pouvez glisser des fichiers ici pour les ajouter. Apparence Réglages courants

| Restreindre l'accès   | Terminer par enregistrer en 3                                    |
|-----------------------|------------------------------------------------------------------|
| Achèvement d'activité | cliquant sur « enregistrer et afficher »                         |
| Compétences           | Ce qui vous permet de voir si le fichier s'affiche correctement. |